## Belege mit SNAP.SHARE APP laden (Software-Download unter http://snapshare.ch/)

1. Klicken Sie auf die Büroklammer oben rechts.

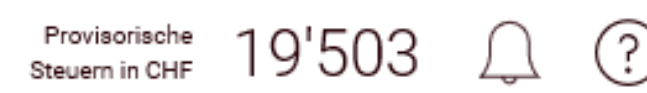

- 2. Klicken Sie auf die 3 Punkte. Es öffnet sich ein weiteres Fenster mit der Auswahl:
  - " + Beleg hinzufügen" und Beleg mit SNAP.SHARE hinzufügen

## Belege

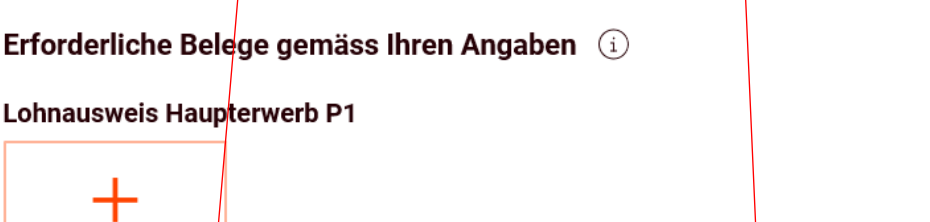

Weiteres Dokument Beleg hinzufügen hinzufügen 몸문 Beleg mit SNAP.SHARE hinzufügen

3. Nach dem anklicken der Taste Bild mit dem QR-Code.

Beleg mit SNAP.SHARE hinzufügen, öffnet sich ein

Beleg mit SNAP.SHARE hinzufügen

Lohnausweis Haupterwerb P1

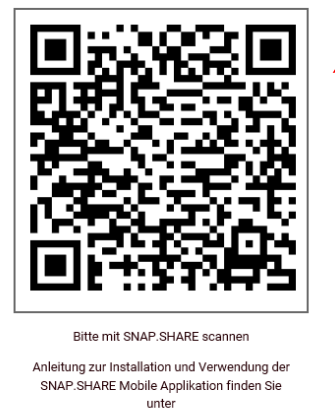

- snapshare.ch
- 4. Öffnen Sie auf Ihrem Smartphone/Tablet das APP SNAP.SHARE klicken Sie auf QR-Code scannen. Halten Sie die Kamera auf den QR-Code. Dieser wird dann automatisch gescannt.

5. Im weiteren Bild klicken Sie auf "Dokument fotografieren". Halten Sie dafür die Kamera auf das Dokument, welches gescannt werden soll.

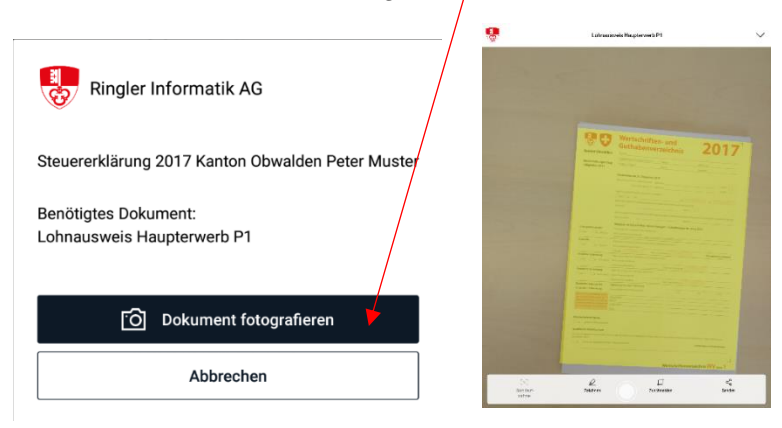

Es wird in einem Rahmen automatisch gescannt. Falls nicht müssen Sie das Bild manuell auslösen.

! Beim Hersteller Apple, ist zusätzlich die Taste "Sichern" auf dem Handy anzuklicken.

6. Bestätigen Sie den Scan mit Klick auf "Dokument senden"

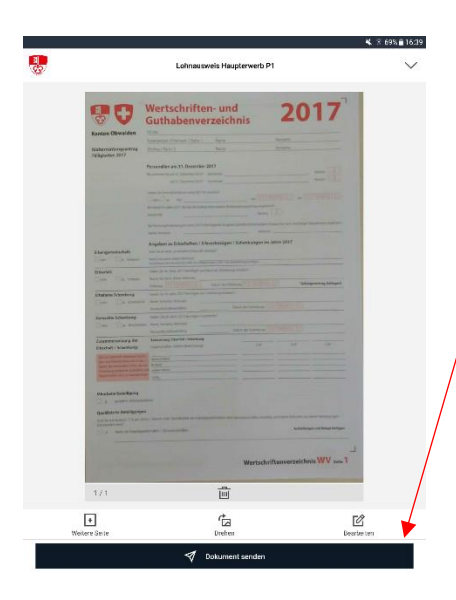

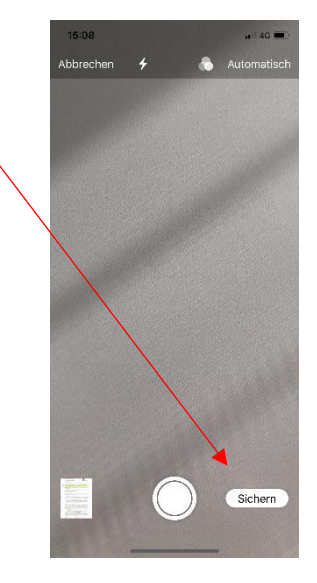

7. Auf Ihrem PC, Laptop oder Tablett o.ä. klicken Sie nun auf "Fertig"

Beleg mit SNAP.SHARE hinzufügen

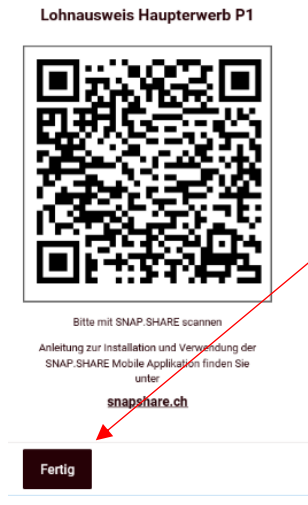

Um weitere Belege zu ergänzen starten Sie wieder mit Punkt 2.